1. FFTPを起動します

2.「ホストー覧」ダイアログの[新規ホスト(N)...]をクリックします。

| ■ ホスト一覧 |                                                                                        |
|---------|----------------------------------------------------------------------------------------|
| 接続公司開じ  | 新規ホスト(N)<br>新規ゲルーフ <sup>*</sup> (G)<br>設定変更(M)<br>コピー(C)<br>削除(D)<br>↑ ↓<br>る(D) ヘルプ . |

3.「ホストの設定」ダイアログに必要事項を入力します。

| ホストの設定 ? 🔀                                               |  |  |  |  |
|----------------------------------------------------------|--|--|--|--|
| 基本 拡張 文字コード ダイアルアップ 高度                                   |  |  |  |  |
| ホストの設定名(1) ホスト名(アドレス)(N)   私のホームページ wwww.**.jful.jp      |  |  |  |  |
| ユーザ名(U) バスワード/バスフレーズ(P)<br>(利用代表者ID) ******* □ anonymous |  |  |  |  |
| ローカルの初期フォルダ(1)                                           |  |  |  |  |
| ホストの初期フォルダ(R)                                            |  |  |  |  |
| 現在のフォルダ                                                  |  |  |  |  |
| ■最後にアクセスしたフォルダを次回の初期フォルダとする(E)                           |  |  |  |  |
| OK     キャンセル     ヘルプ                                     |  |  |  |  |

| ホストの設定名(T)               | 判りやすい名前を付けてください |
|--------------------------|-----------------|
| ホスト名 (アドレス) (N)          | www.**.jful.jp  |
| ユーザ名( <u>U</u> )         | 利用代表者ID         |
| パスワード/パスフレーズ( <u>P</u> ) | 利用代表者パスワード      |

ホスト名の \*\* は利用代表者IDの最初の英小文字2文字です。 入力が終了したら、[OK]をクリックします。 4. [接続(S)]をクリックするとファイルのアップロードができるようになります。

| ■ ホスト一覧    | X                                           |
|------------|---------------------------------------------|
| ■ 私のホームページ | 新規ホスト(N)                                    |
|            | 新規ゲルーフ <sup>*</sup> ( <u>G</u> )<br>語定変更(M) |
|            |                                             |
|            | 削除( <u>D</u> )                              |
|            | ⊥⊥                                          |
|            |                                             |

FFFTPの使い方についての詳細は「ヘルプ(H)」をご覧ください。

補足:

「ホストー覧」ダイアログが表示されない場合は、左上の 🎔 アイコンをクリックしてください。

| <sup>®</sup> pp FFFTP (♥) |                                      |                |        |           |   |
|---------------------------|--------------------------------------|----------------|--------|-----------|---|
| 接続(E) コマンド(C) ブック         | バーク( <u>B</u> ) 表示(⊻) ツ <sup>、</sup> | ール(T) オブション(Q) | ヘルプ(出) |           |   |
| ♥ ダ 🗶 👎 🔶                 | 🛉 🗙 🖘 🗳 🔒                            | 🖪 🌆 Exc Jis 🎘  | ) カ 😈  | III 🗰 😫 🛛 | 8 |
| 🕒 🗃 C:¥Freesoft¥f         | fftp                                 | ~              | ک 🗃    |           |   |
| 名前                        | 日付                                   | サイズ 種…         | 名前     |           |   |
| 🗅 epuninst.exe            | 2009/02/16 19:38                     | 136,346 exe    |        |           |   |
| 🗅 FFFTP.chm               | 2007/10/13 16:55                     | 261,880 chm    |        |           |   |
| 🗅 FFFTP.exe               | 2008/09/23 16:42                     | 389,120 exe    |        |           |   |
| 🗅 ffftp.ini               | 2010/01/10 7:57                      | 2,458 ini      |        |           |   |
| 🖹 FFFTP.txt               | 2008/09/23 16:43                     | 4,633 txt      |        |           |   |